# Tedd színesebbé az órád

BITEABLE VIDEÓVAL ÉS KAHOOT ALKALMAZÁSSAL

Molnár Csikós Hajnalka, SZÁMALK-Szalézi Szakgimnázium 2016

# Biteable videó-készítő

"KATTINTS-IDE-KATTINTS-ODA" ONLINE VIDEÓ SZERKESZTŐ

### Feltételek

Mi kell hozzá?

- Internet kapcsolattal rendelkező számítógép
- Saját koncepció, képek és szöveg
- Kreativitás
- ▶ Türelem ☺
- + saját youtube videócsatorna

#### Egyszerű regisztráció itt: <u>https://app.biteable.com/users/new</u>

# Első lépések

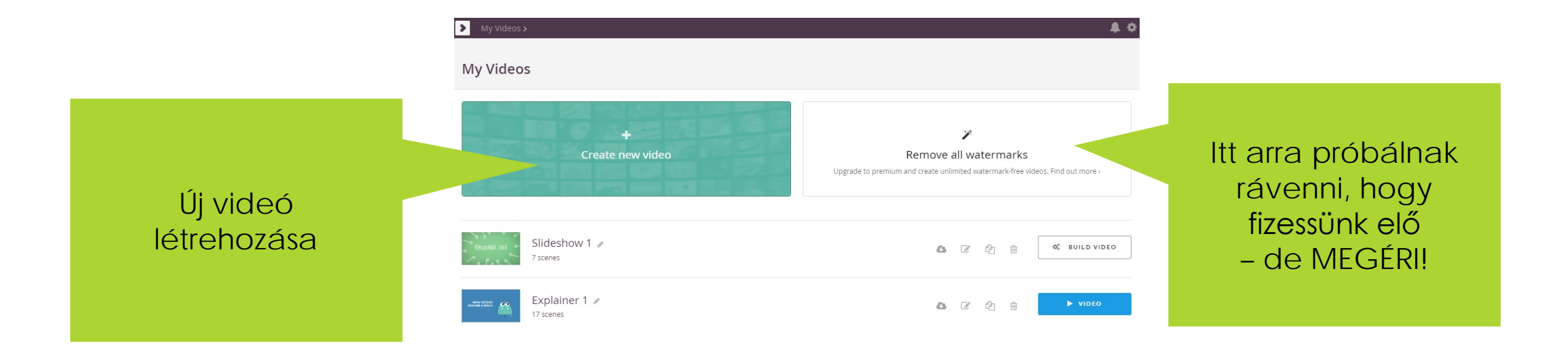

## Videótípusok

#### > My Videos >

5 féle videó típus előre elkészítve, csak a szövegeket kell átírni bennük – kevésbé jó megoldás, de gyakorolni jó.

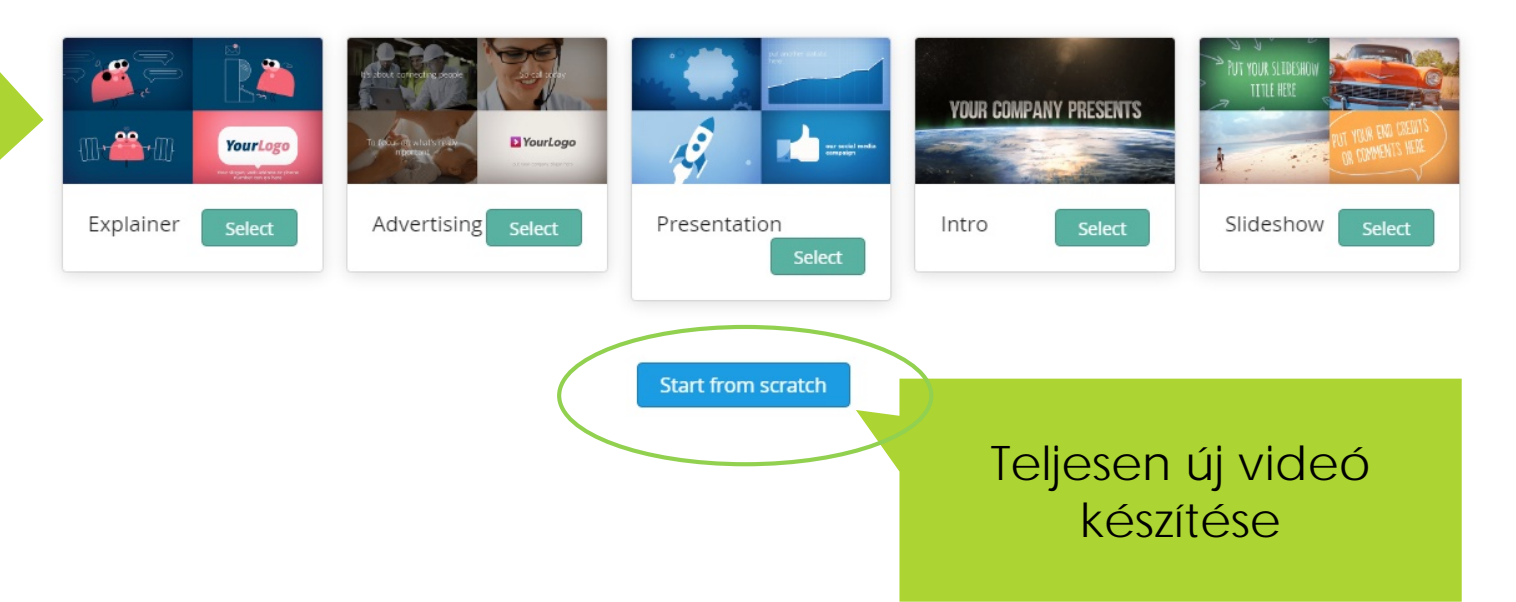

What sort of video do you want to make?

**A** \$

# Új videó létrehozása

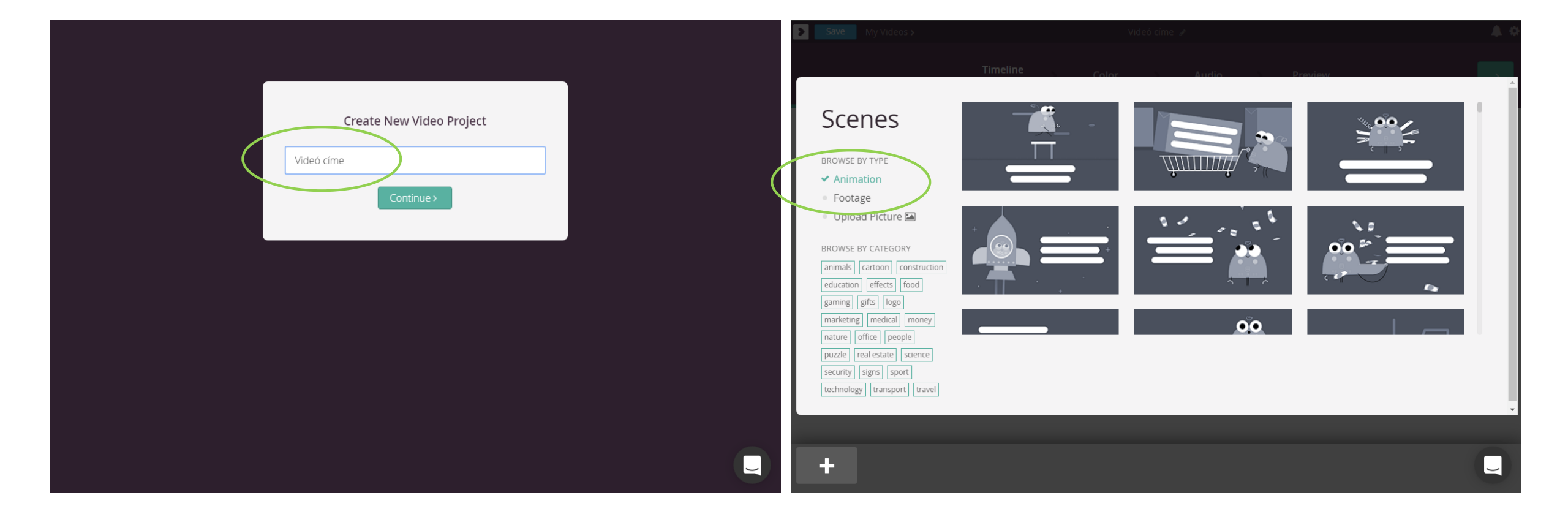

### Alkatrészek kiválasztása

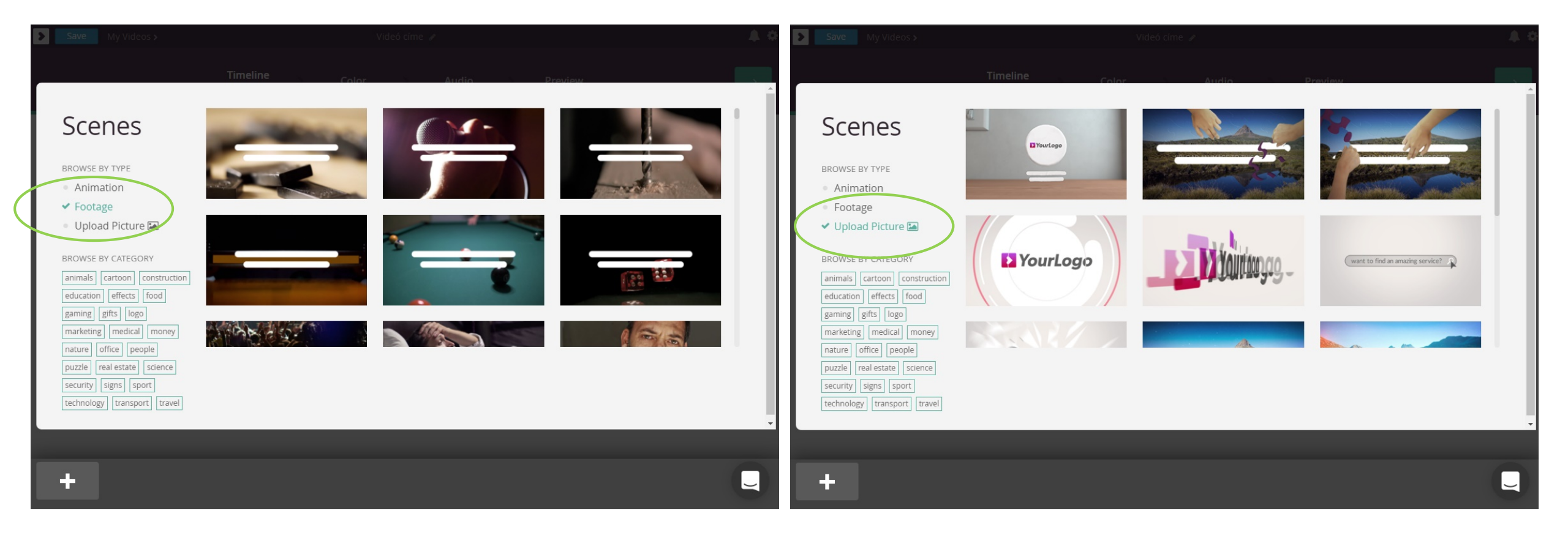

### 1. Jelenetek szerkesztése

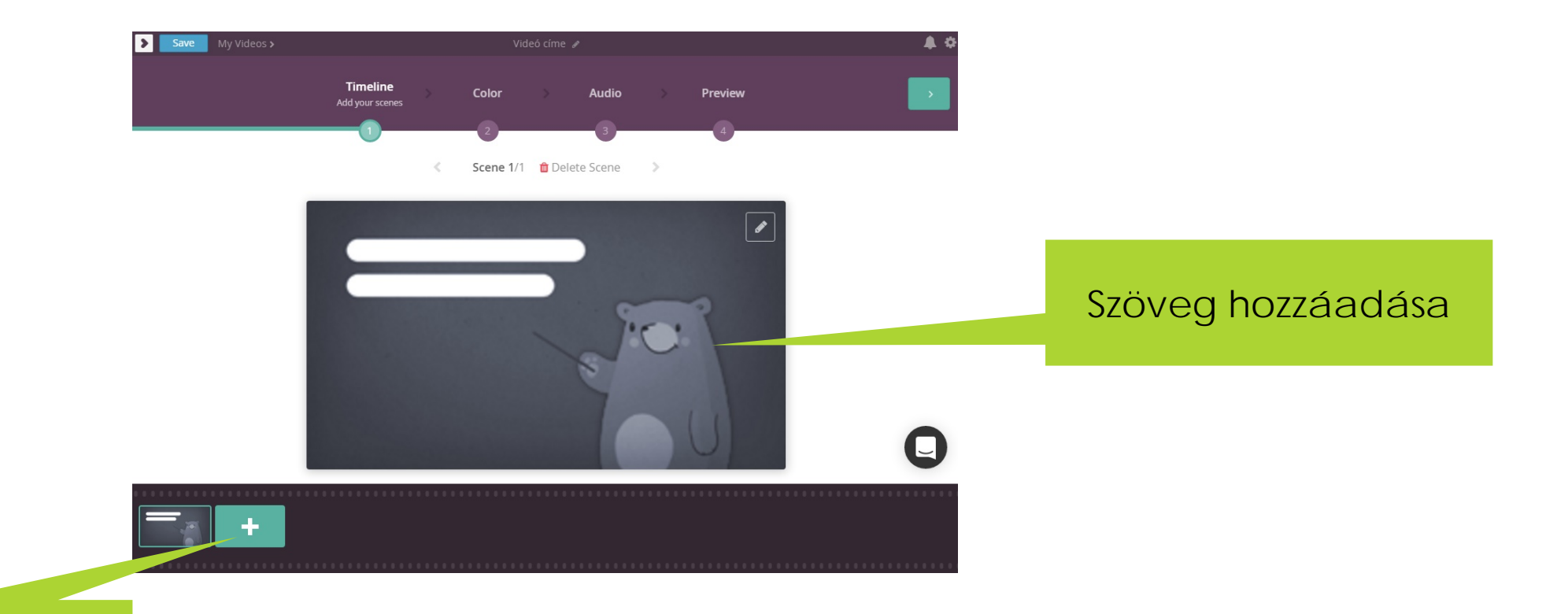

Jelenet hozzáadása

### Jelenetek hozzáadása

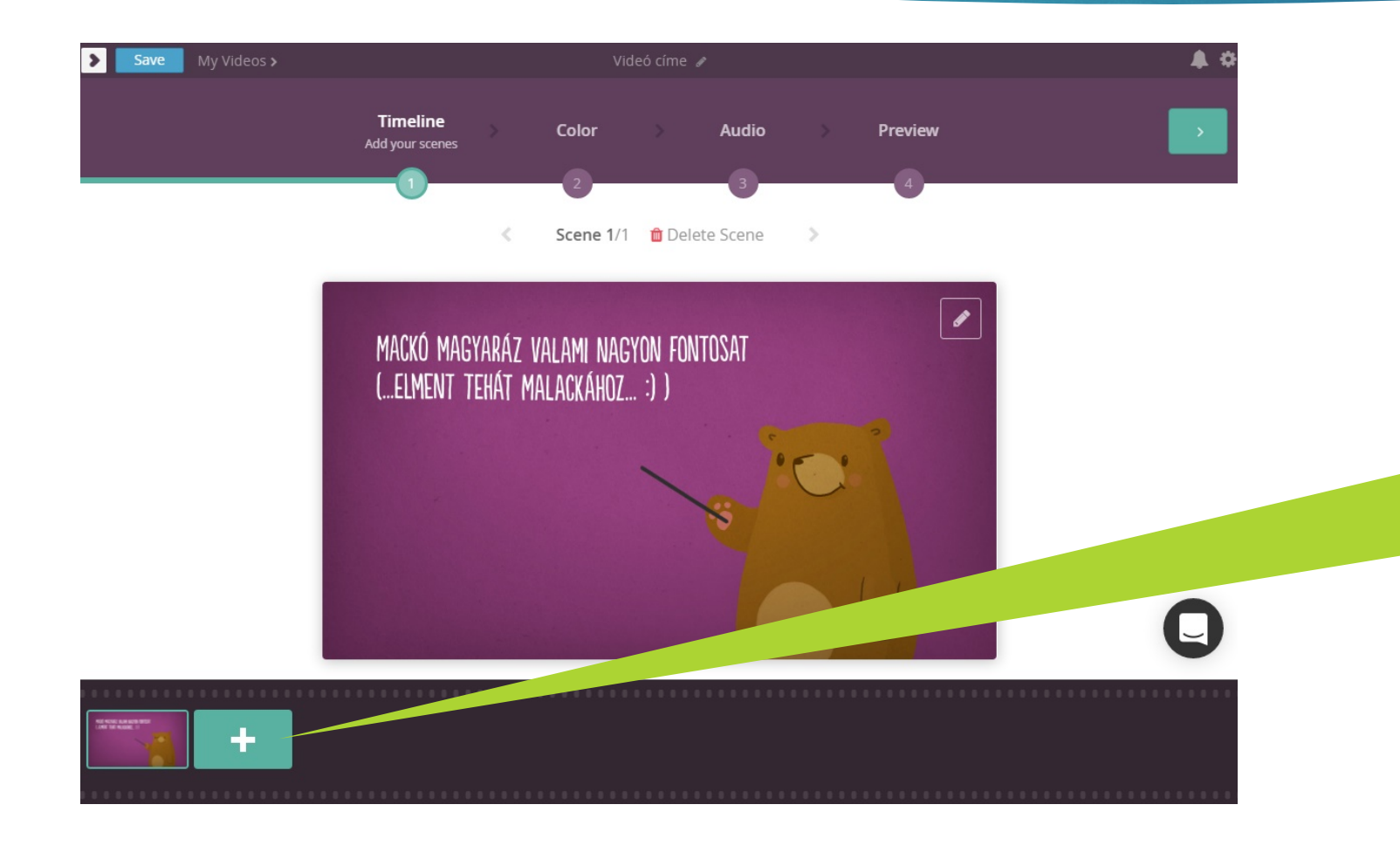

Akár 10-20-30 jelenetet is hozzá lehet adni – bár az már szükségtelen szerintem.

### 2. Színpaletta meghatározása

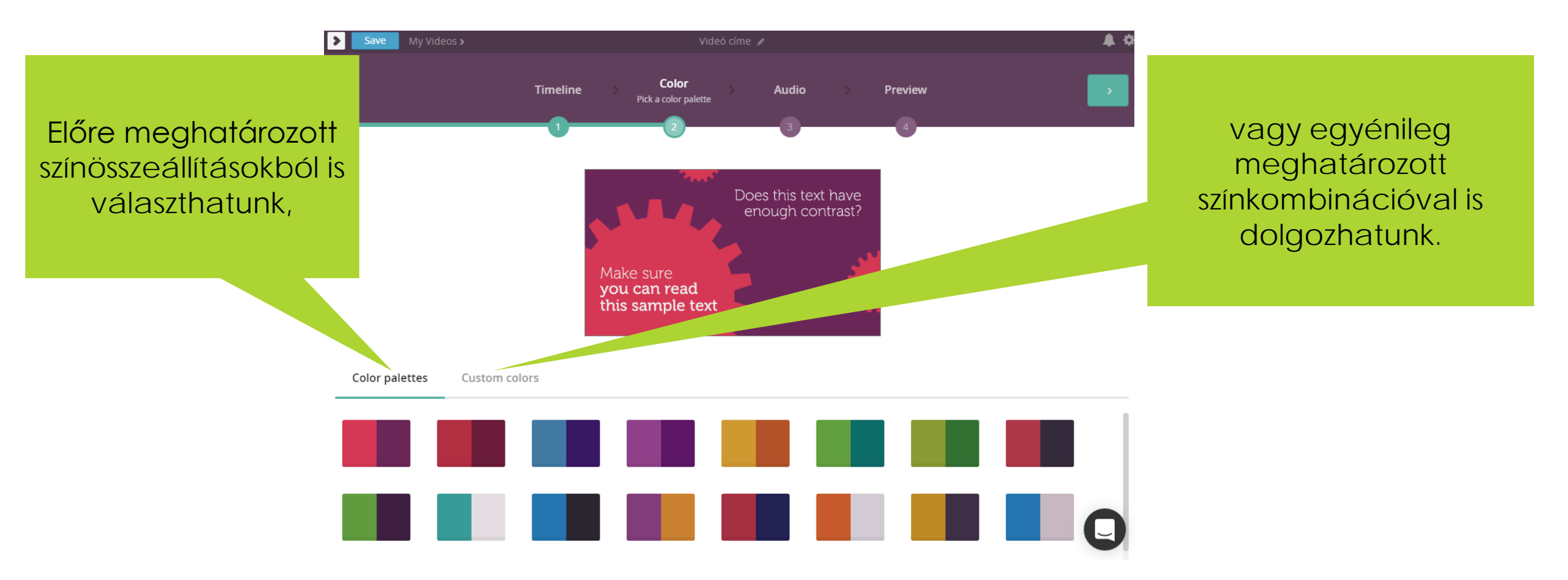

### 3. Zene kiválasztása

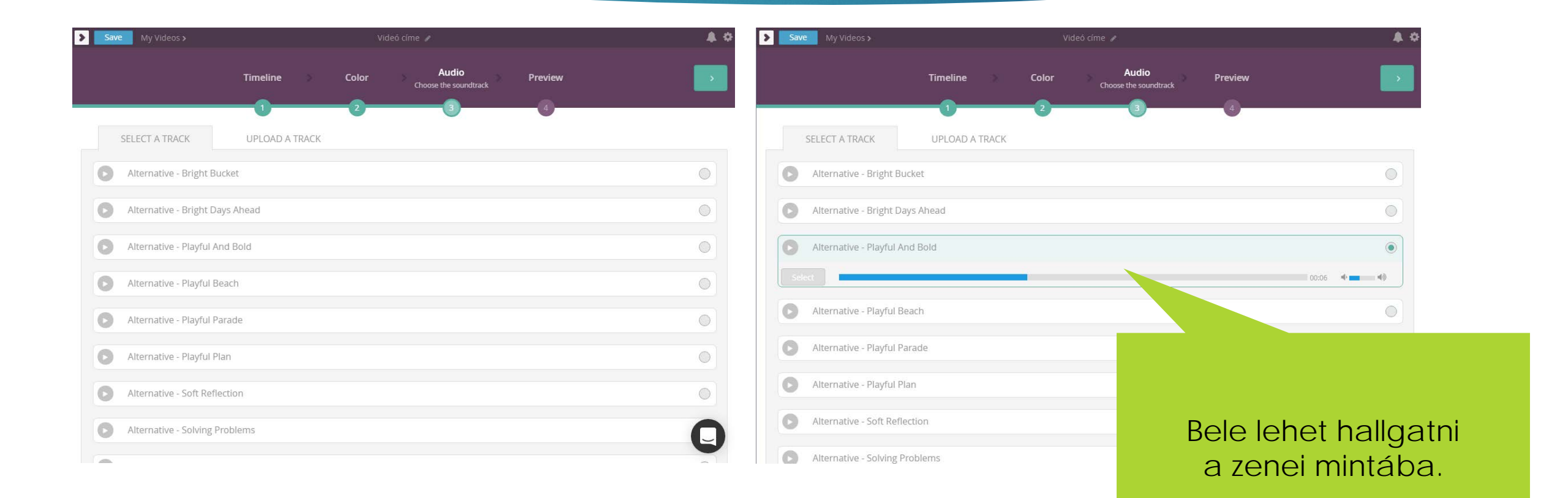

# 4. Előnézet - véglegesítés

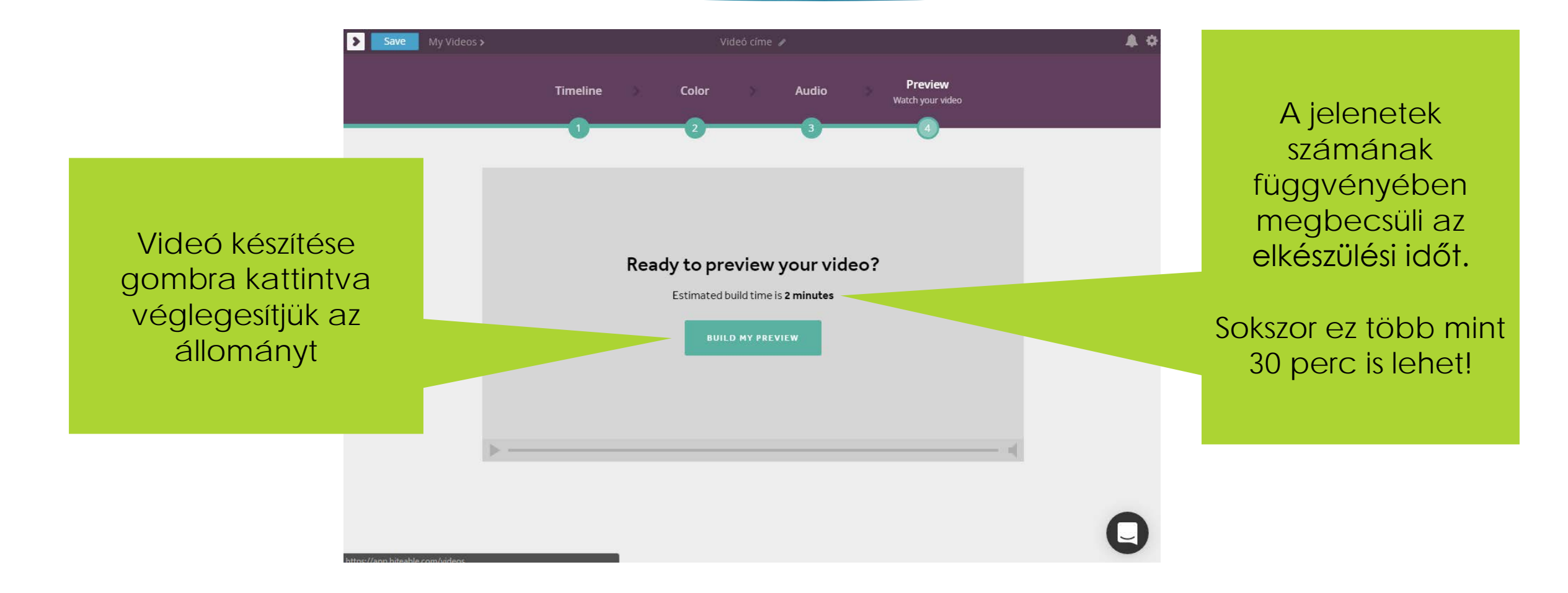

### Videó renderelése

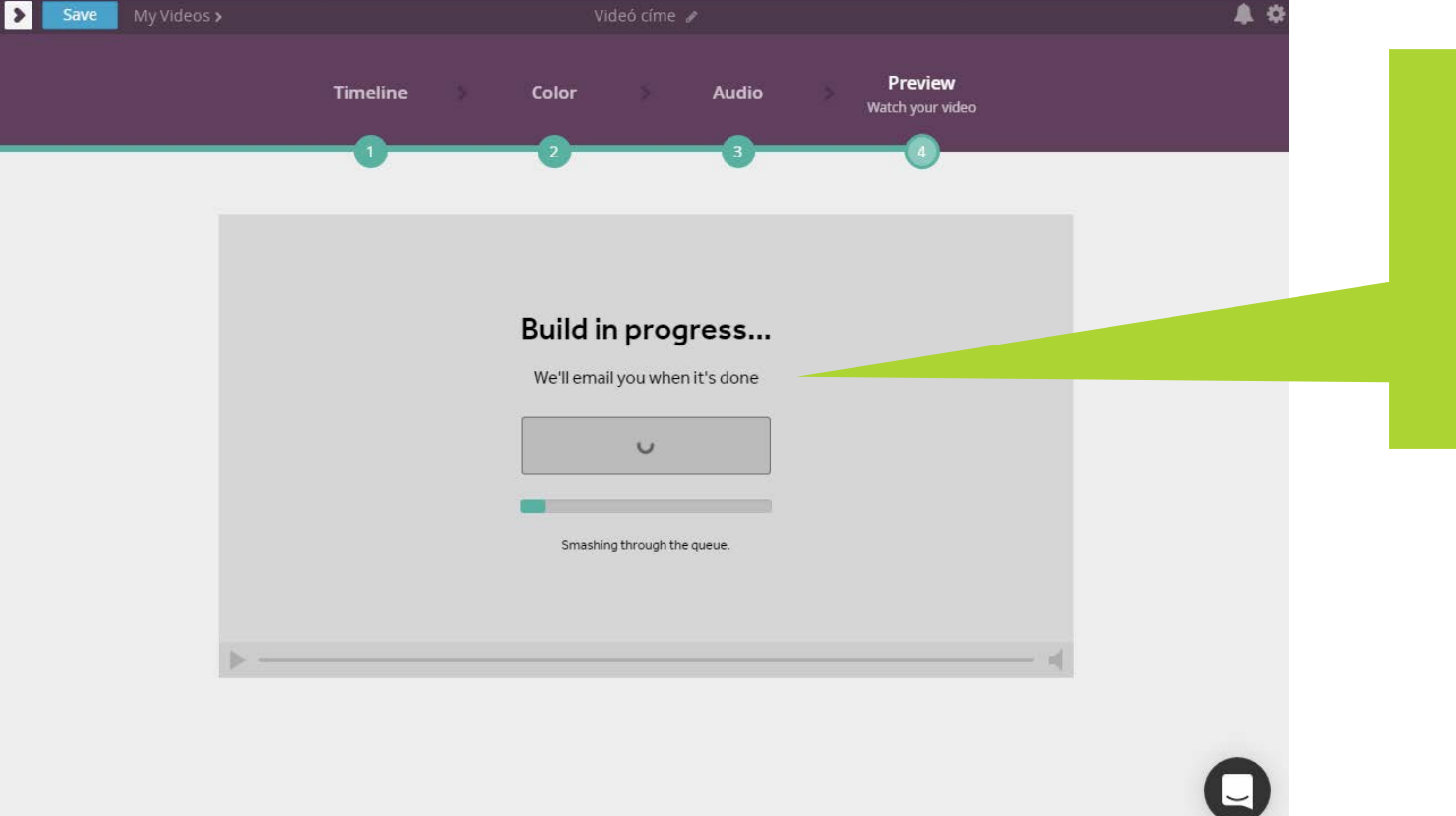

Egy időre megára kell hagyni, szól nekünk, ha készen van a videónk!

Egy csésze kávé (vagy több) pont belefér ©

### A kész videó publikálása

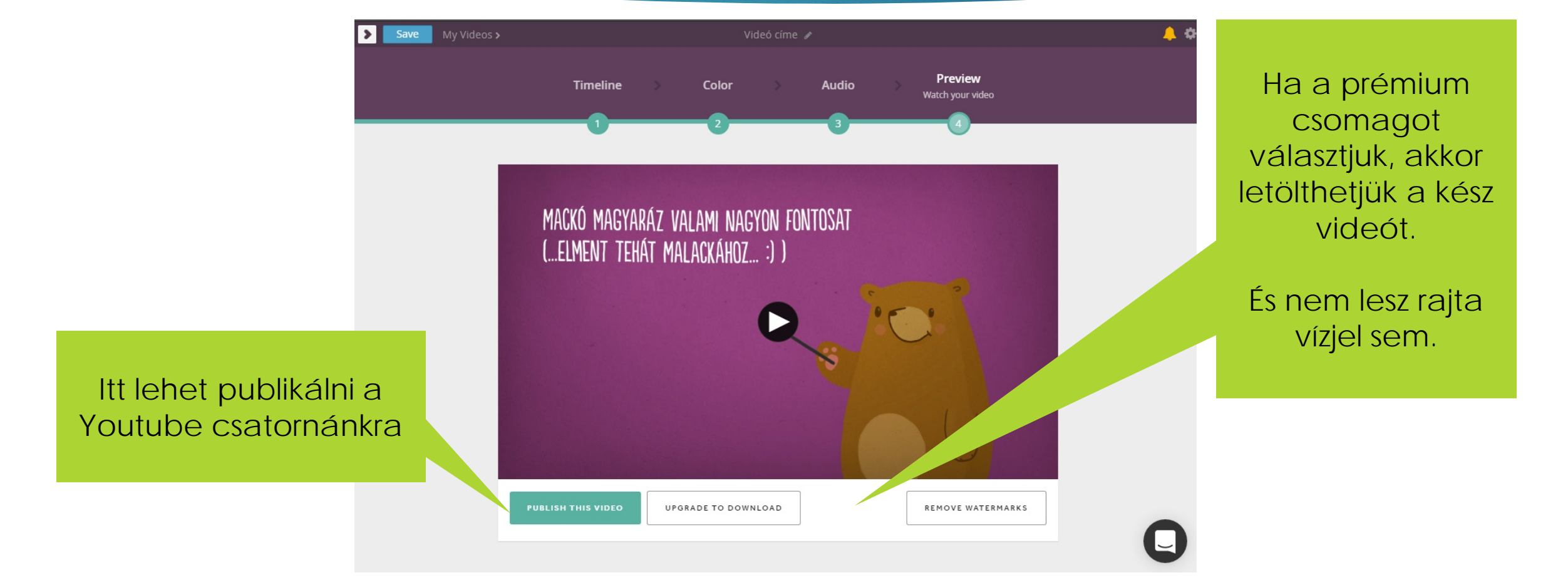

### Publikálás

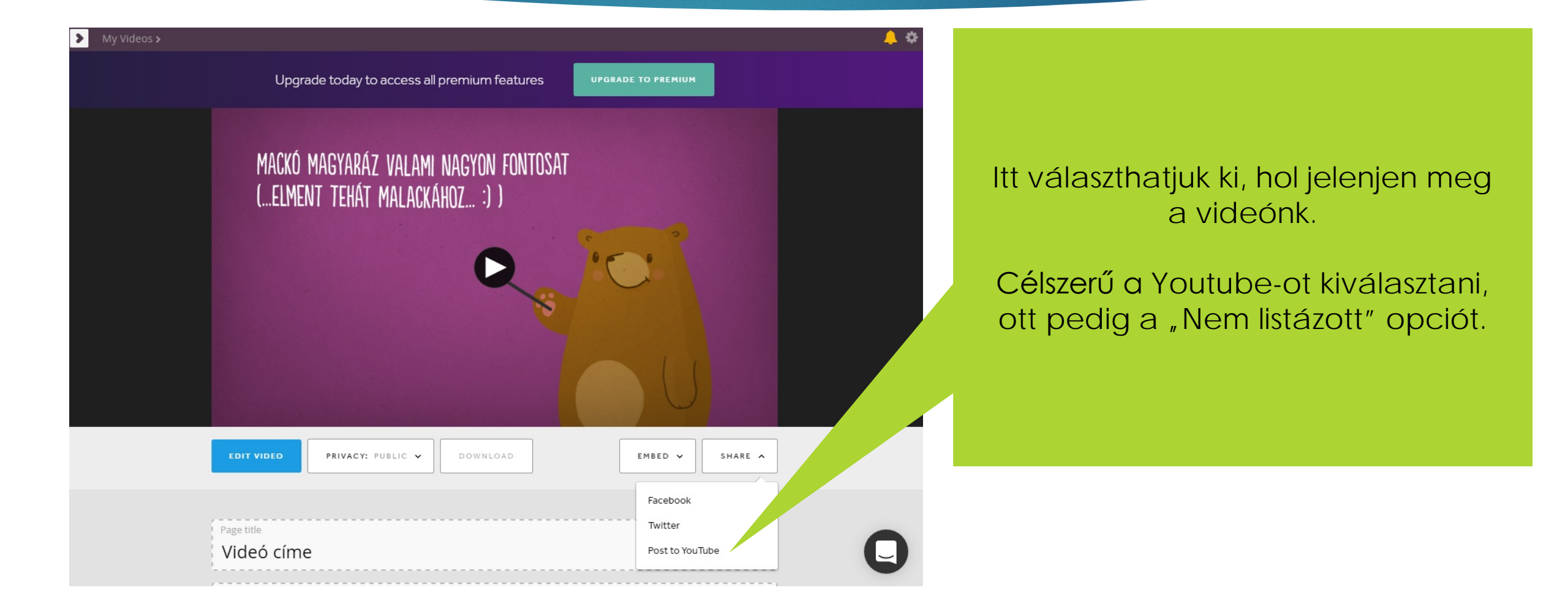

## A végeredmény

#### https://www.youtube.com/playlist?list=PLeuY6X3jnCziB4dAcn5zP1lhOhcPUznVB

Most rajtad a sor, készíts videót 15 perc alatt: https://app.biteable.com/users/new

# II. rész: Kahoot

AZ ELKÉSZÍTETT VIDEÓT HASZNÁLHATJUK TOVÁBBI ALKALMAZÁSOKBAN, MINT PL. A KAHOOT.

### Feltételek

- Internetkapcsolattal rendelkező gép (vagy mobileszköz)
- Kreativitás
- Türelem

# Egyszerű regisztráció

#### Tanári INGYENES regisztráció: <u>https://getkahoot.com/</u>

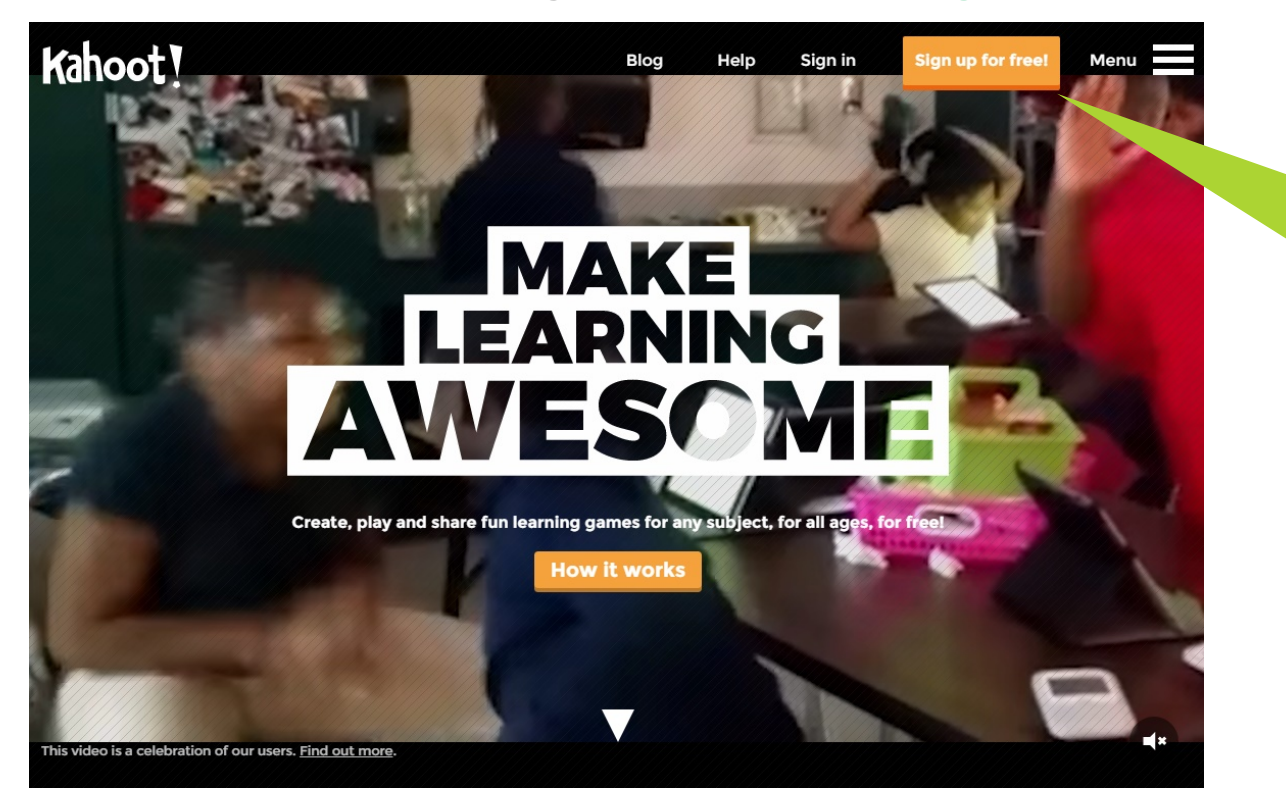

Narancssárga feliratkozás gomb!

### Regisztráció, szerep kiválasztása

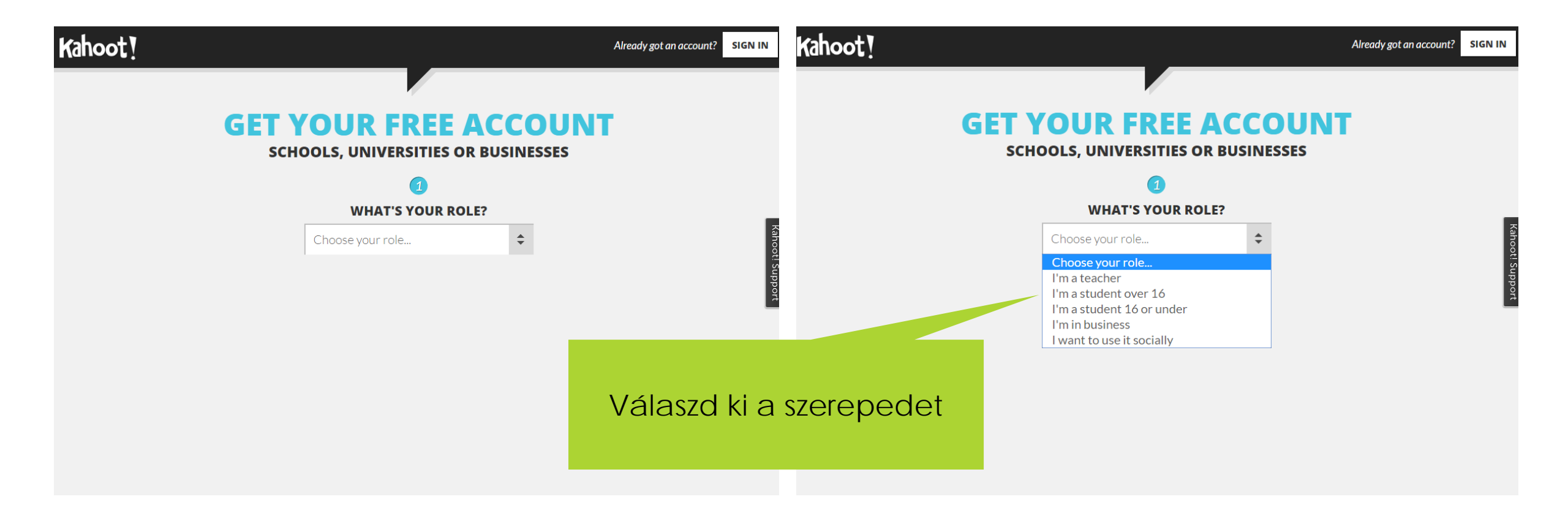

### Adatok kitöltése

#### SCHOOLS, UNIVERSITIES OR BUSINESSES

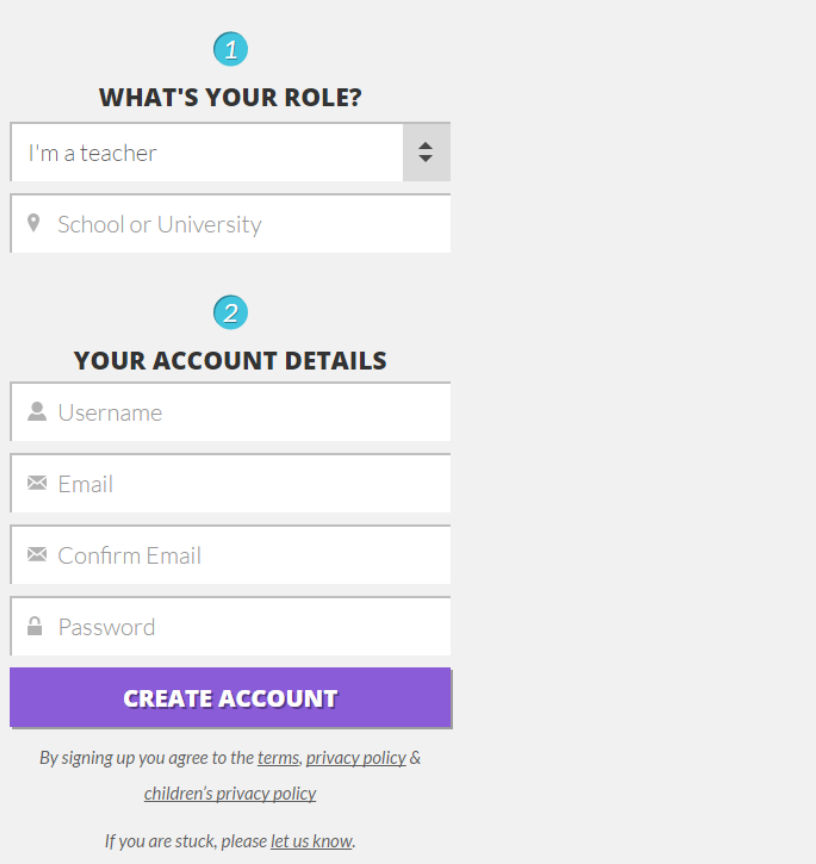

Kahoot! Suppo

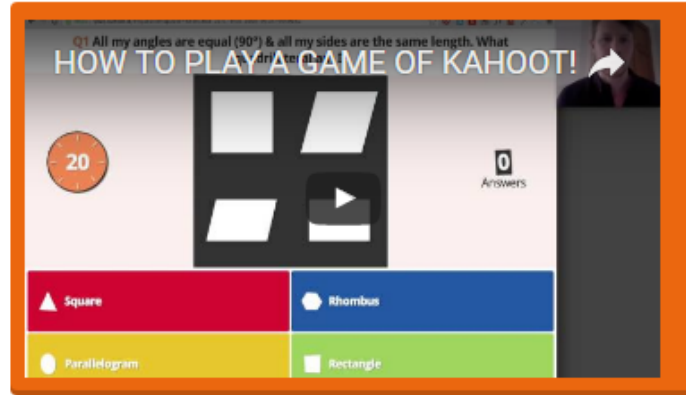

#### Getting started...

- Check out the <u>5 ways to make an awesome Kahoot!</u>
- Be inspired by our <u>Super</u>
  <u>Kahoot!'ers</u>
- Play or duplicate a game from our <u>Featured</u> or <u>Trending lists</u>

#### **Create a new kahoot**

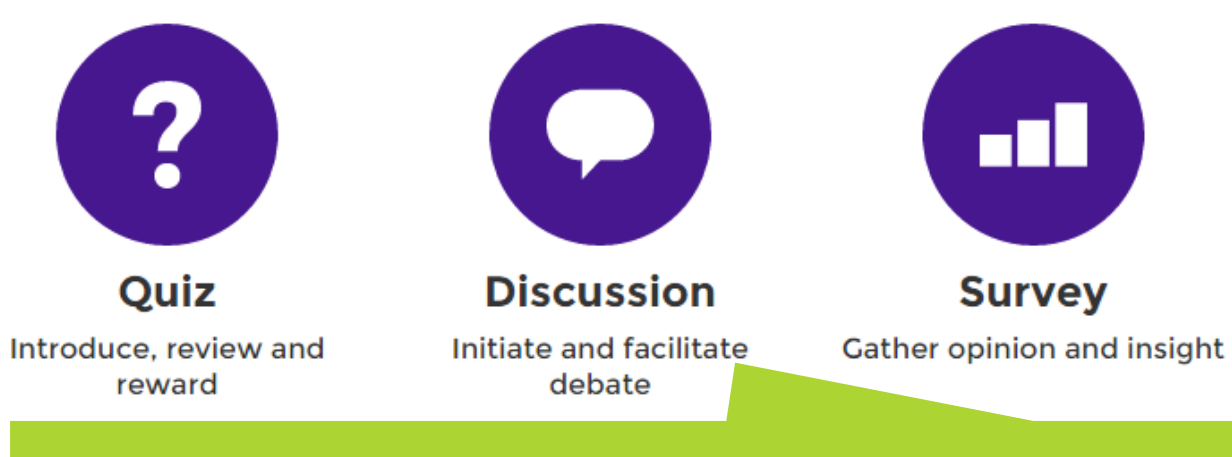

#### Háromféle játéktípust indíthatunk, mindegyiket hasonlóan kell létrehozni.

#### RESOURCES

- Learn Kahoot!
  Getting started with Kahoot!
- Master Kahoot!
  Free guide to creating & playing learning
  games
- Teach Kahoot! Free Professional Development Superpack

#### **TRY THESE**

- Jumble
- Team mode
- Ghost mode

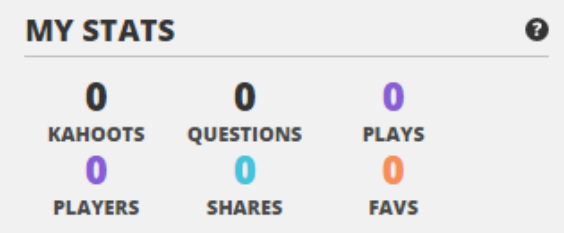

#### **MY RECENT RESULTS**

Check back here once you've played your first game to download all the results! Start off by playing the Kahoot! Intro Quiz.

#### COMMUNITY

#### TIPS ON OUR BLOG

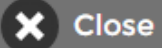

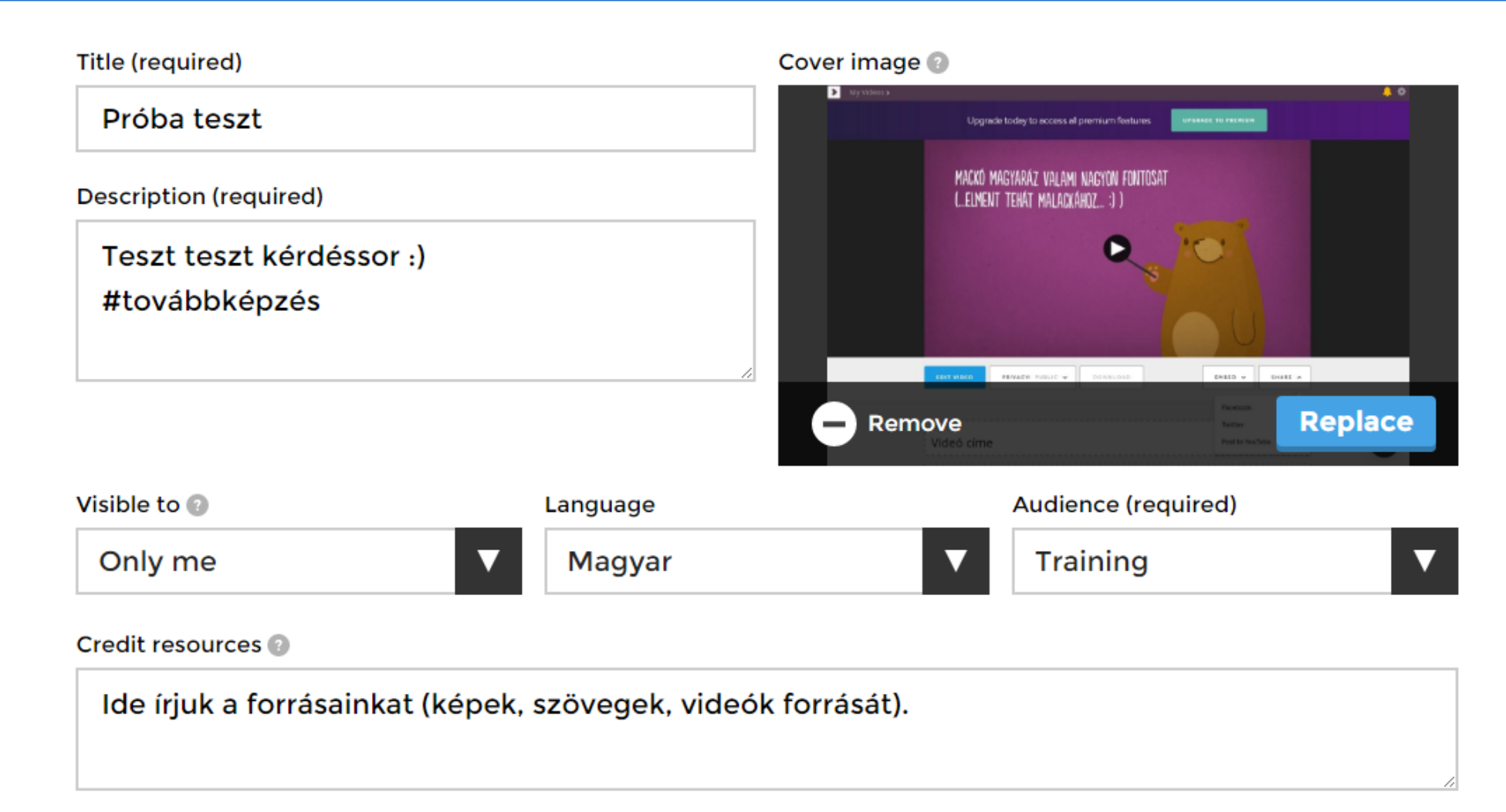

#### Intro video 🔞

https://youtu.be/P9o4zV3Z08Y?list=PLeuY6X3jnCziB4dAcn5zP1IhOhcPUznVB

#### Description

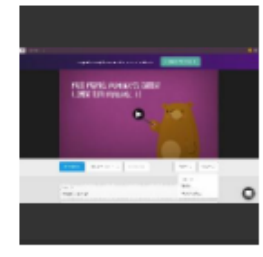

#### Próba teszt

Teszt teszt kérdéssor :) #továbbképzés

Conly me

#### **Game Creator**

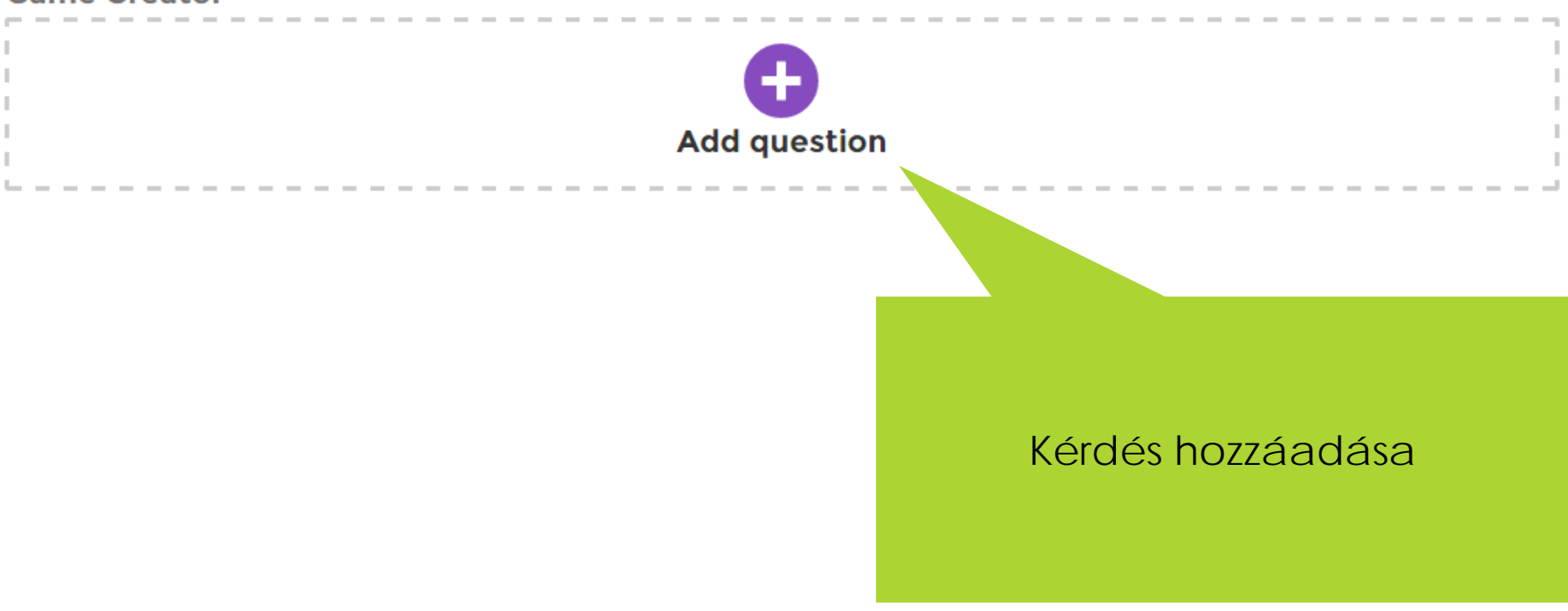

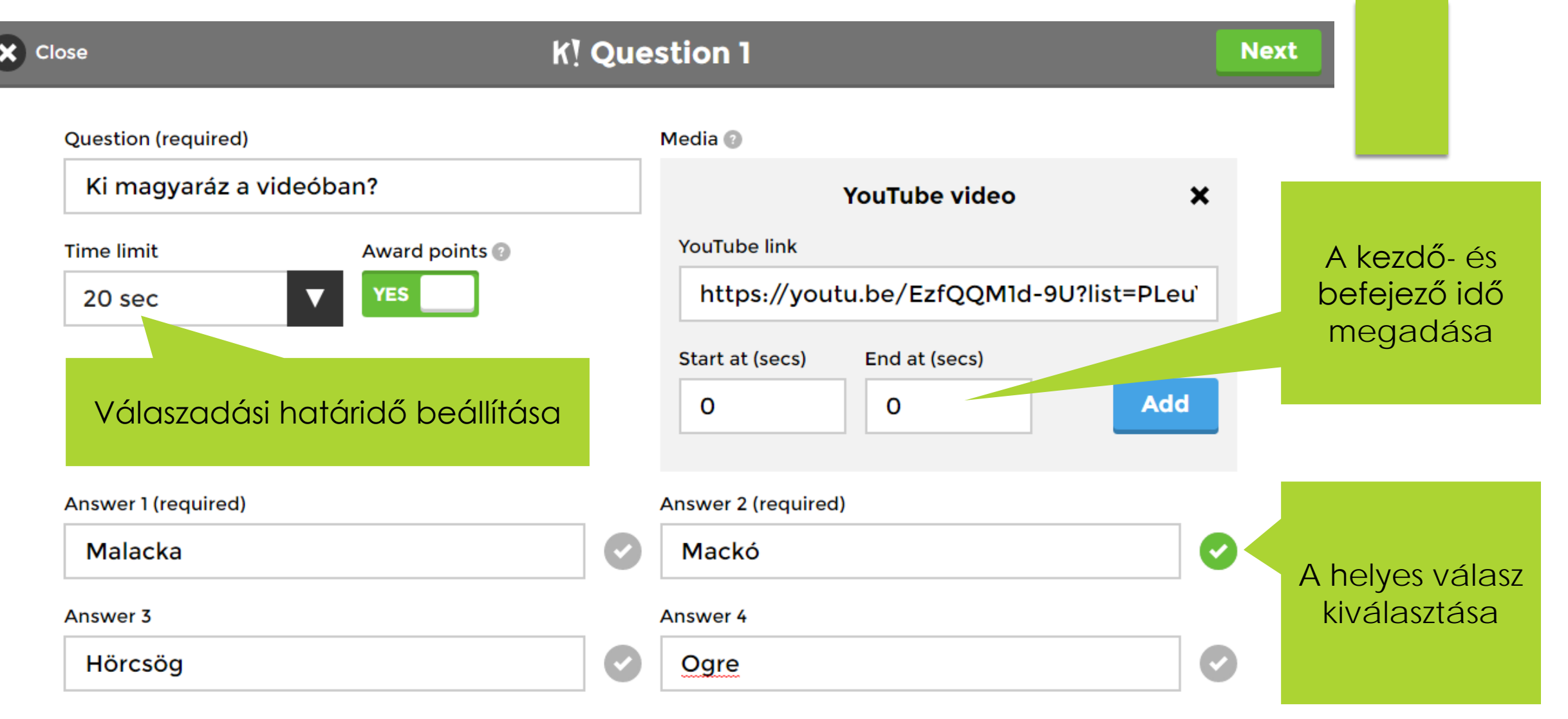

#### Credit resources

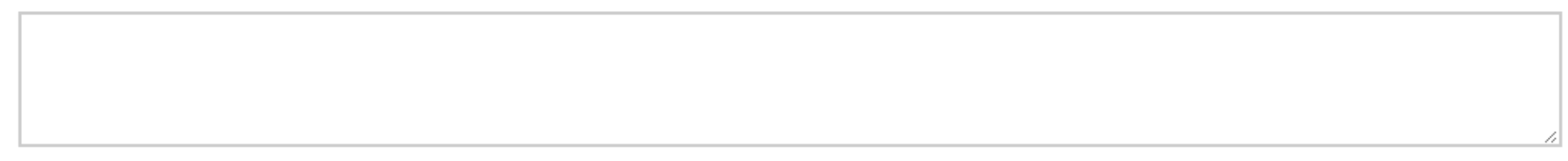

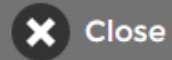

#### **K! Question 3**

Next

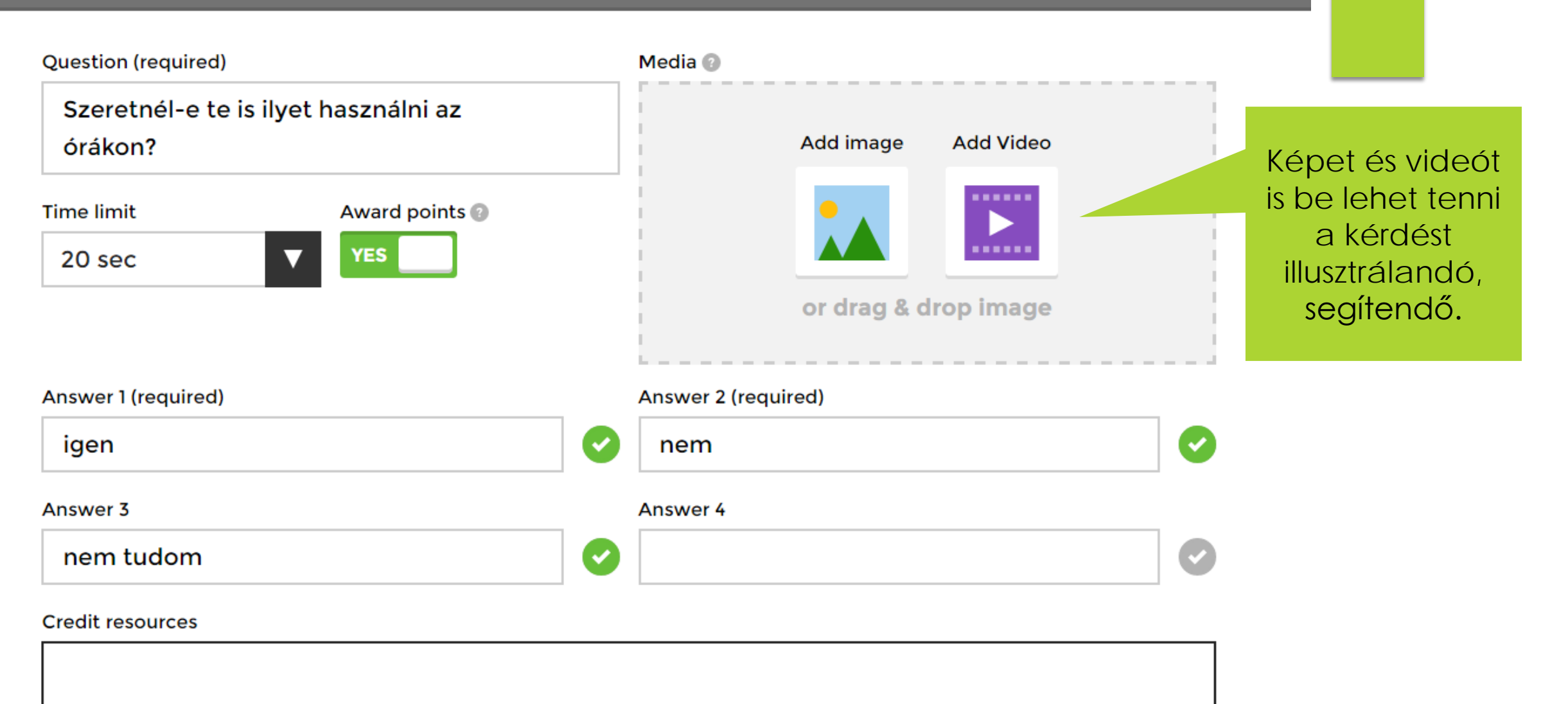

**K!** Finished

I'm done

#### Saved privately!

'Próba teszt'

3 questions

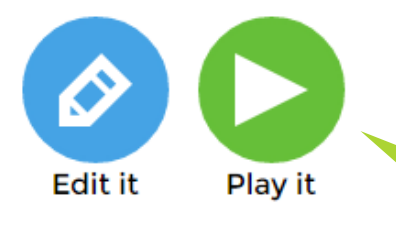

Ha készen vagyunk, mehet a játék!

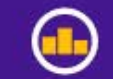

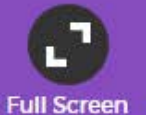

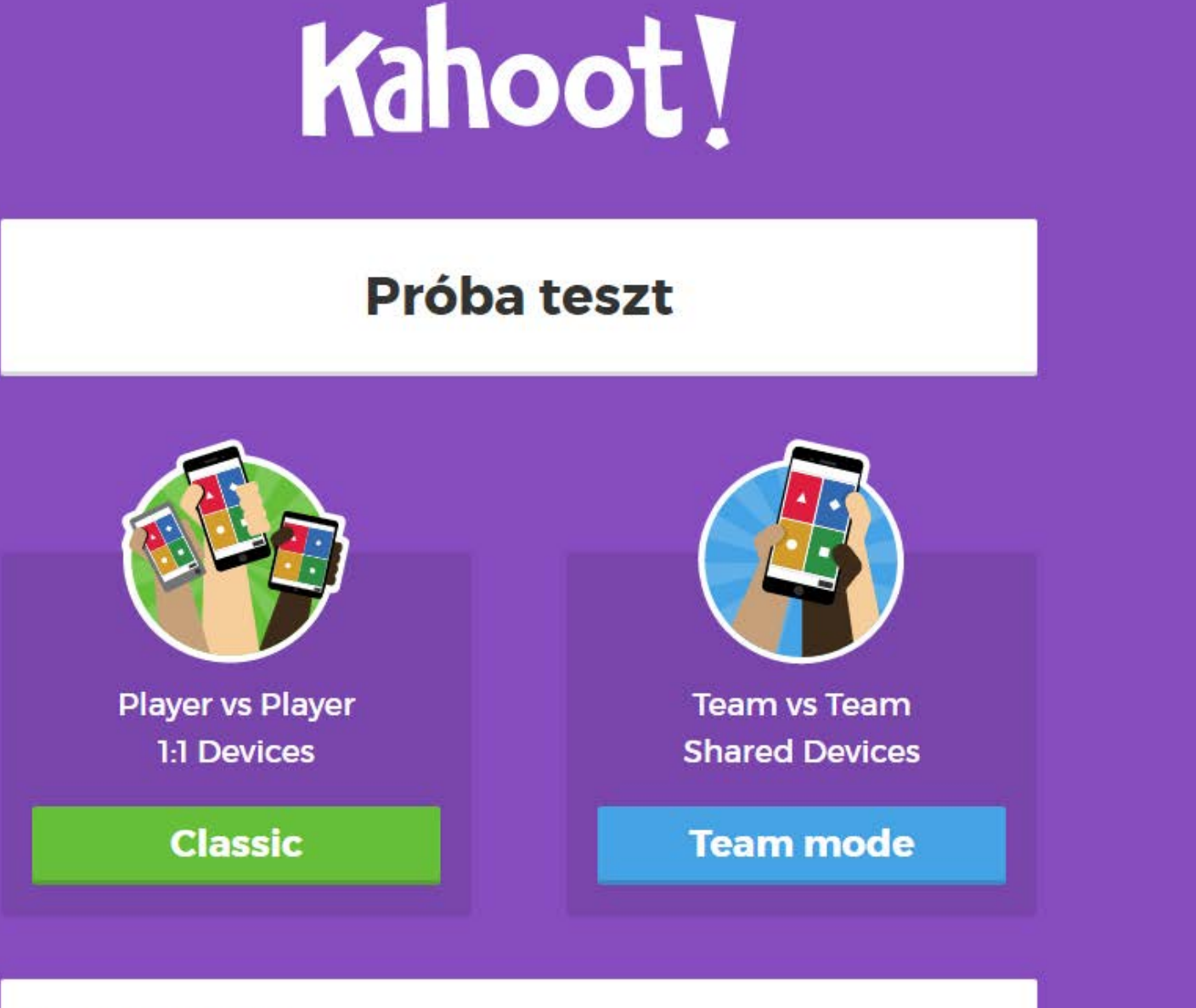

**Game options** 

| Classic                                                                                                | Team           | mode |
|----------------------------------------------------------------------------------------------------|----------------|------|
|                                                                                                    |                |      |
| Game options                                                                                           |                | ▼    |
| Enable Answer Streak Bonus                                                                             | View details   | ON   |
| Randomize order of question                                                                            | าร             | OFF  |
| Randomize order of answers                                                                             |                | OFF  |
| Display Game PIN throughou                                                                             | ıt             | OFF  |
| Show minimized intro instru                                                                            | ctions         | OFF  |
| Automatically move through                                                                             | questions      | OFF  |
| Require players to re-join afte                                                                        | er each kahoot | OFF  |
| Kahoot! Experiments New                                                                                |                | OFF  |
| Turn this on to gain early access to experimental gameplay features and help us make learning awesome. |                |      |

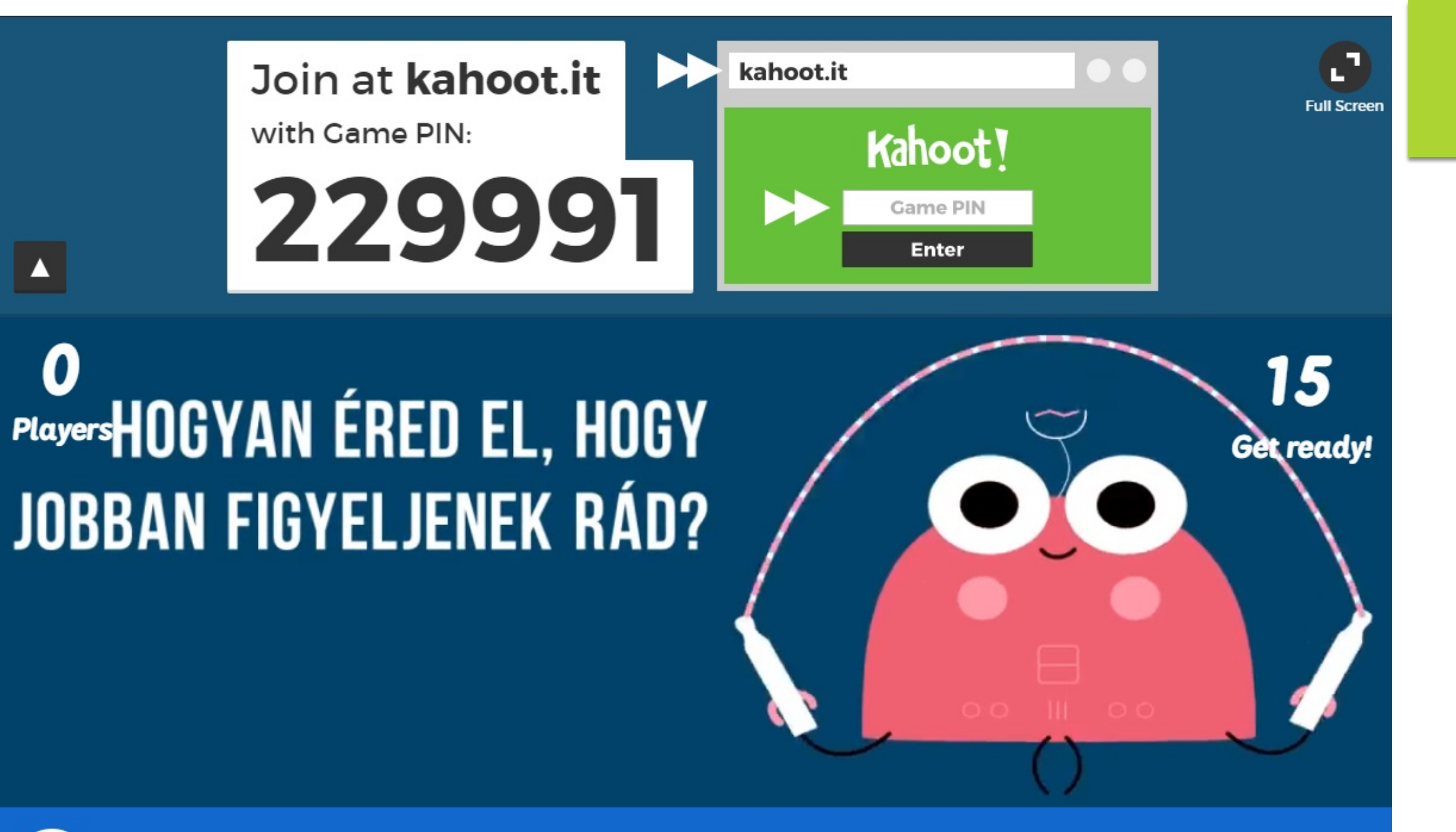

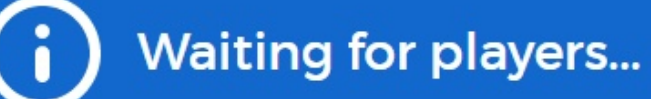

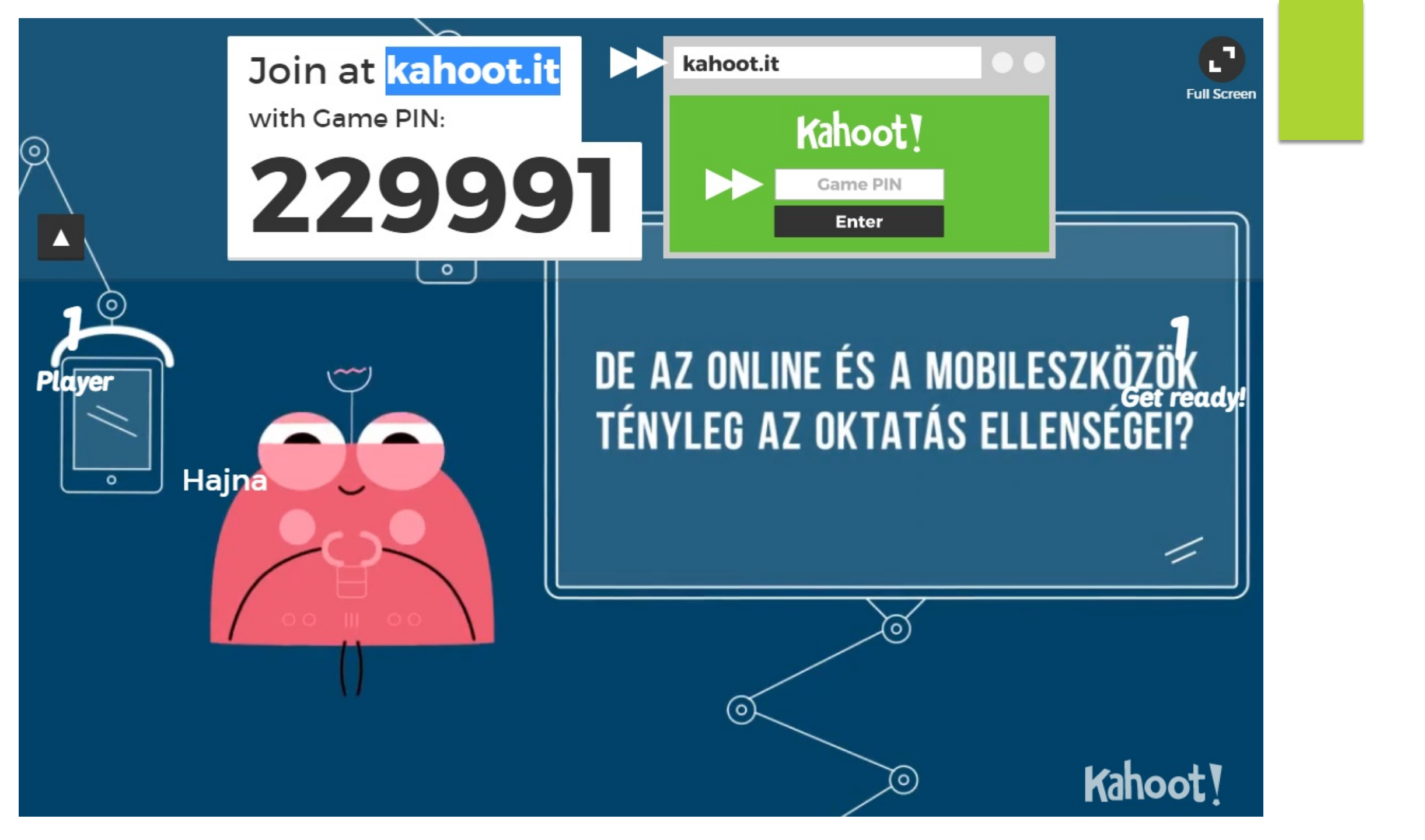

#### Ki magyaráz a videóban?

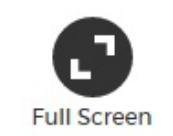

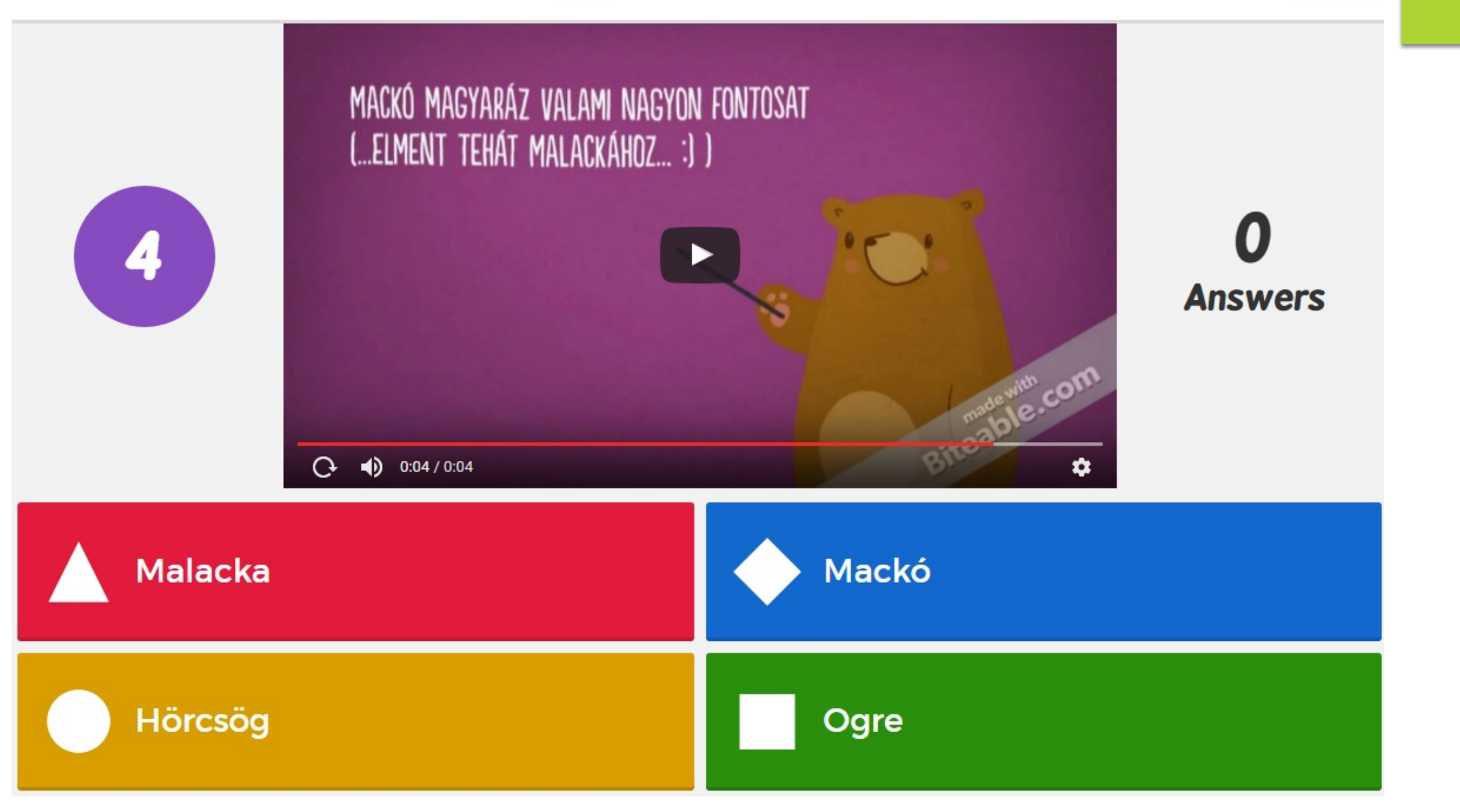

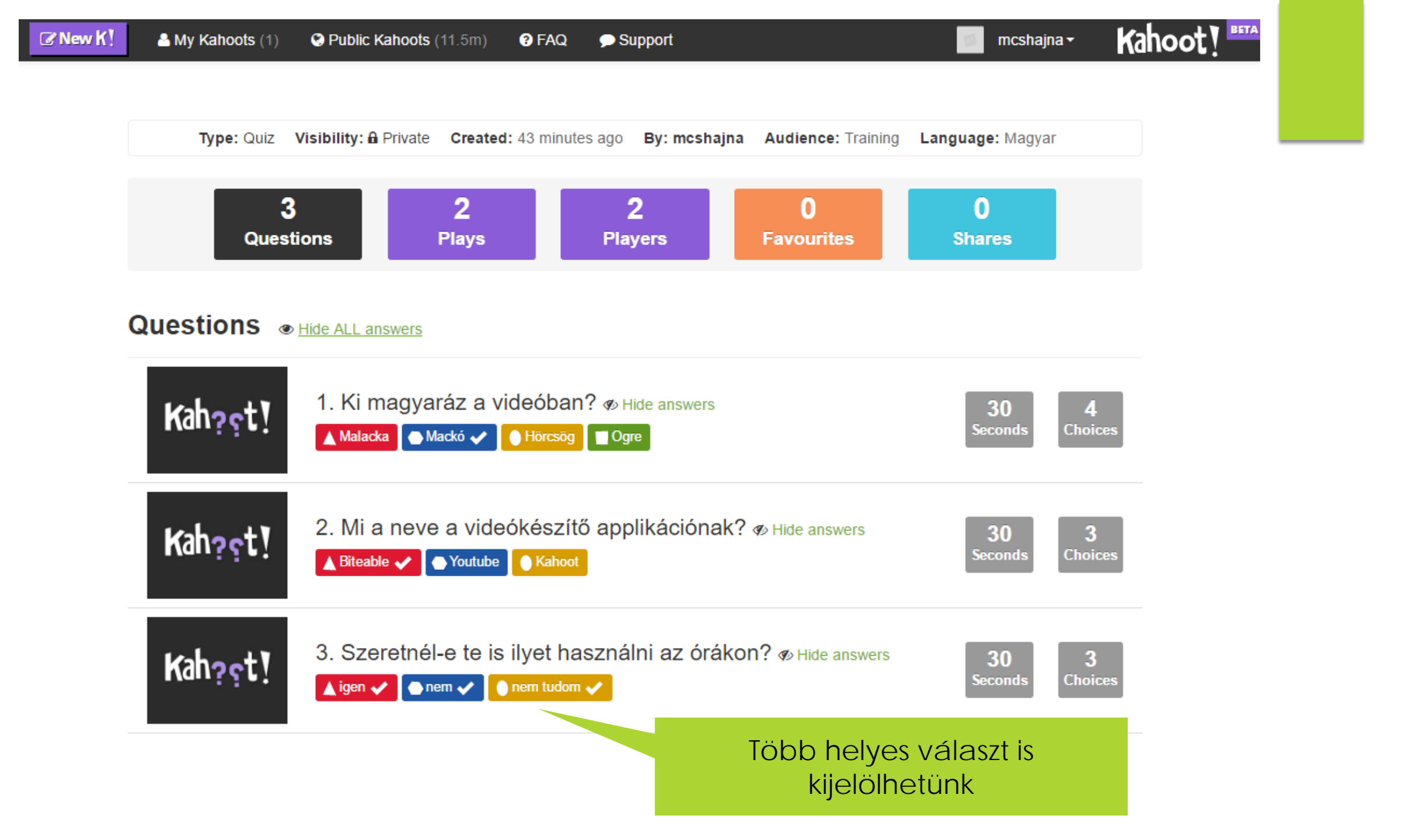

# Mobiltelefonon böngészőben kell megnyitni ezt az oldalt:

# kahoot.it

+ beírni a játék kódját (ez mindig változik) Most rajtad a sor, készíts 3 kérdéses játékot 15 perc alatt: https://getkahoot.com/